## Instructions to Change your Voice Mail PIN

We cannot change it for you

Log in to <u>https://my.ncocc.net</u> and click on <u>UC Self Care Portal</u> on the left side under utilities. (Or use the direct link - <u>https://ucmuser.ncocc.net/ucmuser/</u>)

NCOCC Utilities Change Alpha Password TAC Forms RFW Admin Network Reports SelfService Status Network Tools UC Self Care Portal Change Password SelfService Enrollment

Login to the portal with your **myNCOCC username and password**, click the **General Settings** tab along the top.

| ← → Q # ucmuser.ncocc.net/ucmuser/            |                                        | e 🖈 🖬 🜖 i                       |                                             |                                                                                                    |                                      |                                                       |  |
|-----------------------------------------------|----------------------------------------|---------------------------------|---------------------------------------------|----------------------------------------------------------------------------------------------------|--------------------------------------|-------------------------------------------------------|--|
|                                               |                                        |                                 | the Unified Communications Self Care Portal |                                                                                                    |                                      |                                                       |  |
|                                               |                                        |                                 | Phones Voicemail                            | IM & Availability                                                                                                    | General Settings Downl               | oads                                                  |  |
| Self Care Portal                              |                                        |                                 | My Phones                                   | My Phones                                                                                                    |                                      |                                                       |  |
|                                               |                                        |                                 | Call Forwarding                             | Company Phones<br>These are the phones provided to you by your company. You may set personal preferences for these in Phone Settings |                                      |                                                       |  |
|                                               | Sign In                                |                                 |                                             |                                                                                                    | ۵<br>۲                               | ¢                                                     |  |
|                                               |                                        |                                 |                                             | Cisco 7861 - WZP25200L                                                                                                    | Cisco Dual Mode for Andr             | Cisco Jabber for Desktop                              |  |
|                                               |                                        |                                 |                                             | 65031 Luke Strohm 65031<br>65979 (419) 589-2182 65979                                                                                | 65031 Luke Strohm 65031              | 65031 Luke Strohm 65031<br>65979 (419) 589-2182 65979 |  |
|                                               |                                        |                                 |                                             | Additional Phones                                                                                                    |                                      |                                                       |  |
| 8 2821 Check Systems Inc. Al Highlig Texanous | cisco                                  | Product Variant 12.5.1          |                                             | Add other phones such as your ho                                                                                                    | me office phone or personal mobile p | hone.                                                 |  |
| P Type here to search O Et                    | 💽 🔚 🥥 Unified Communic 🔊 Snip & Sketch | 74'F Sunny ∧ □ 4) 932.4M 875082 |                                             |                                                                                                    |                                      |                                                       |  |

Under *Phone Services PIN*, change your PIN. Your PIN must be at least 5 numbers, but not your extension.

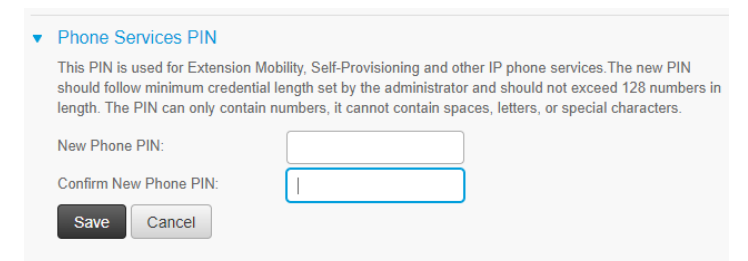

Then click the Save button.